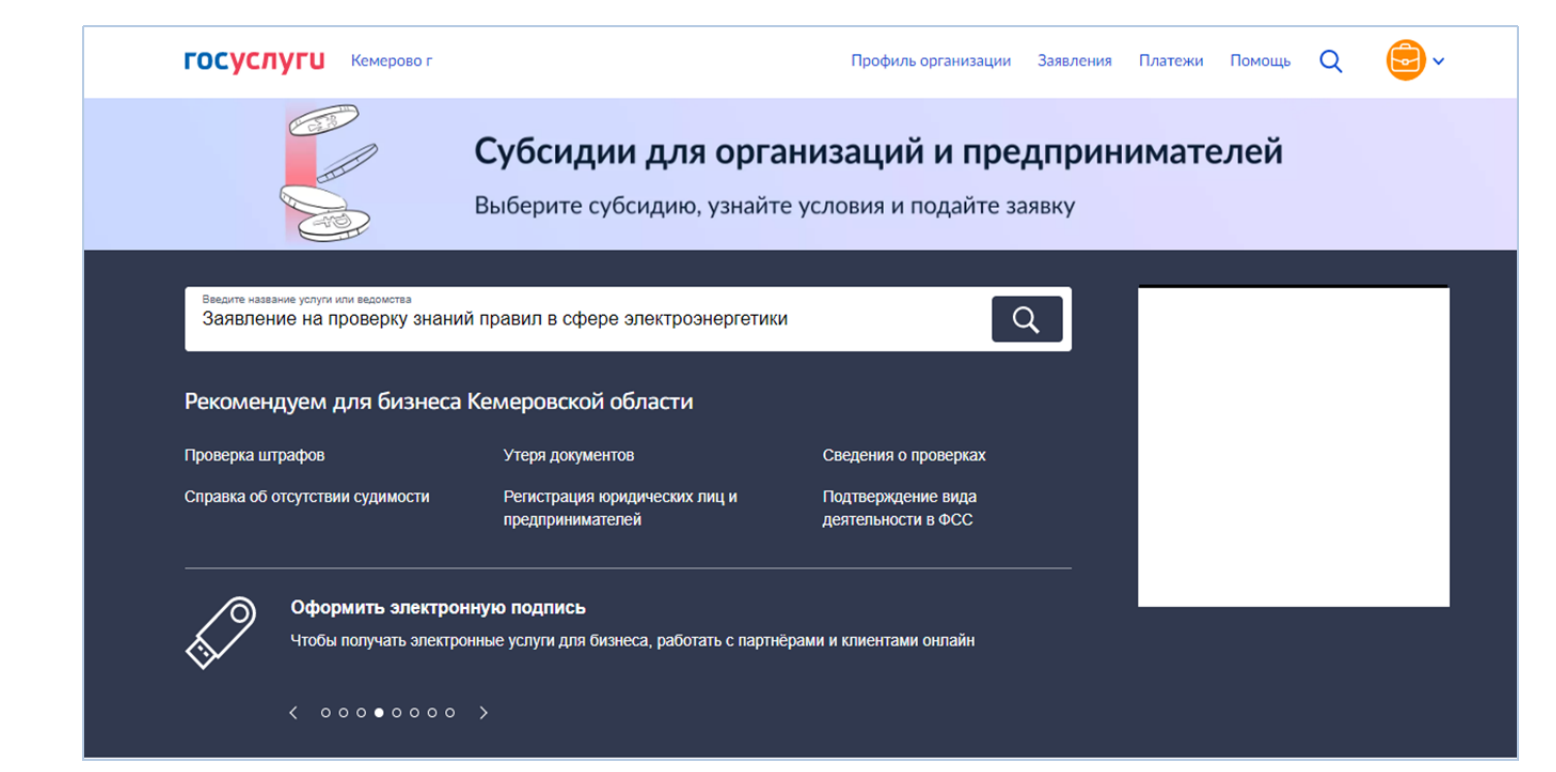

| ≡ госус                                                                                                    | ЛУГИ Кемерово г                                                                                                    |                                                                                                    | Προφ                           | иль организа | ции Заявлени | я Платежи | Помощь | 0 |
|----------------------------------------------------------------------------------------------------|----------------------------------------------------------------------------------------------------|----------------------------------------------------------------------------------------------------|--------------------------------|--------------|--------------|-----------|--------|---|
|                                                                                                    |                                                                                                    |                                                                                                    |                                |              |              |           |        |   |
| Поиск по ус.                                                                                                  | угам и ведомствам                                                                                                    |                                                                                                    |                                |              |              |           |        |   |
| Заявлен                                                                                                    | е на проверку знаний правил                                                                                                    | в сфере электроэнергетики                                                                                                    |                                | Q            | Найти        |           |        |   |
| Расширенн                                                                                                    | ый поиск 🖌                                                                                                    |                                                                                                    |                                |              |              |           |        |   |
|                                                                                                    |                                                                                                    |                                                                                                    |                                |              |              |           |        |   |
|                                                                                                    |                                                                                                    |                                                                                                    |                                |              |              |           |        |   |
| Розуль                                                                                                    |                                                                                                    |                                                                                                    |                                |              |              |           |        |   |
| Резуль                                                                                                    | аты поиска                                                                                                    |                                                                                                    |                                |              |              |           |        |   |
| Резуль<br>Заявление на                                                                                        | ГАТЫ ПОИСКА<br>проверку знаний правил в сфе                                                                                                    | ере электроэнергетики                                                                                                    |                                | 2            |              |           |        |   |
| Резуль<br>Заявление на<br>Ведомства > Фе                                                                      | ГАТЫ ПОИСКА<br>проверку знаний правил в сфе<br>деральная служба по экологичес                                                                                                    | ере электроэнергетики<br>кому, технологическому и атомно                                                                                    | ому надзору                    | >            |              |           |        |   |
| Резуль<br>Заявление на<br>Ведомства > Фи<br>Когда нужно г                                                     | ГАТЫ ПОИСКА<br>проверку знаний правил в сфе<br>деральная служба по экологичес<br>роходить обучение знаниям                                                                                                    | ере электроэнергетики<br>кому, технологическому и атомно<br>и навыкам безопасного обрац                                                     | ому надзору<br>цения с оружием | >            |              |           |        |   |
| Резуль<br>Заявление на<br>Ведомства > Фо<br>Когда нужно г<br>Популярные вог                                   | ГАТЫ ПОИСКА<br>проверку знаний правил в сфе<br>деральная служба по экологичес<br>роходить обучение знаниям п<br>росы > Оружие, охота, рыбалка                                                                                   | ере электроэнергетики<br>кому, технологическому и атомнс<br>и навыкам безопасного обрац                                                     | уму надзору<br>цения с оружием | >            |              |           |        |   |
| Резуль<br>Заявление на<br>Ведомства > Фи<br>Когда нужно г<br>Популярные вог<br>Штрафы за на                   | ГАТЫ ПОИСКА<br>проверку знаний правил в сфе<br>деральная служба по экологичес<br>роходить обучение знаниям и<br>росы > Оружие, охота, рыбалка<br>рушение правил регистрации                                                     | ере электроэнергетики<br>кому, технологическому и атомно<br>и навыкам безопасного обрац<br>и маломерного судна                              | ому надзору<br>цения с оружием | >            |              |           |        |   |
| Резуль<br>Заявление на<br>Ведомства > Фе<br>Когда нужно г<br>Популярные вог<br>Штрафы за на<br>Популярные вог | ГАТЫ ПОИСКА<br>проверку знаний правил в сфе<br>деральная служба по экологичес<br>роходить обучение знаниям п<br>росы > Оружие, охота, рыбалка<br>рушение правил регистрации<br>росы > Транспорт                                 | ере электроэнергетики<br>кому, технологическому и атомно<br>и навыкам безопасного обрац<br>и маломерного судна                              | ому надзору<br>цения с оружием | >            |              |           |        |   |
| Резуль<br>Заявление на<br>Ведомства > Фи<br>Когда нужно г<br>Популярные вог<br>Штрафы за на<br>Популярные вог | ГАТЫ ПОИСКА<br>проверку знаний правил в сфе<br>деральная служба по экологичес<br>роходить обучение знаниям п<br>росы > Оружие, охота, рыбалка<br>рушение правил регистрации<br>росы > Транспорт<br>роушение правил освидетельсо | ере электроэнергетики<br>кому, технологическому и атомно<br>и навыкам безопасного обрац<br>и маломерного судна<br>твования маломерных судов | ому надзору<br>цения с оружием | >            |              |           |        |   |

|                      | < Назад                                                                                                    |         |        |     |   |
|----------------------|----------------------------------------------------------------------------------------------------|---------|--------|-----|---|
|                      |                                                                                                    |         |        |     |   |
|                      | Заявление на проверку знаний правил в сфере<br>электроэнергетики                                                                                                    |         |        |     |   |
|                      | С помощью услуги вы можете подать заявление для подтверждения<br>готовности работников к выполнению трудовых функций в сфере<br>электроэнергетики, что необходимо для их допуска к работам в<br>энергоустановках                       |         |        |     |   |
|                      | Требования законодательства о необходимости подтверждения<br>готовности работников к выполнению трудовых функций в сфере<br>электроэнергетики                                                                                          |         |        |     |   |
|                      | Типы организаций, которые могут подать заявление в отраслевую<br>комиссию Ростехнадзора по проверке знаний норм и правил в области<br>энергетического надзора                                                                          |         |        |     |   |
|                      | <ul> <li>Электросетевые организации или обслуживающие их организации</li> <li>Электростанции, в том числе функционирующие в режиме<br/>комбинированной выработки и гидроэлектростанции</li> </ul>                                      |         |        |     |   |
|                      | <ul> <li>Потребители электрической энергии или обслуживающие их<br/>организации</li> </ul>                                                                                                    |         |        |     |   |
|                      | <ul> <li>Субъекты оперативно-диспетчерского управления</li> <li>Услуга оказывается на основании оптимизированного стандарта,<br/>разработанного в соответствии с постановлением Правительства от 30<br/>июля 2021 г. № 1279</li> </ul> |         |        |     |   |
|                      | Ответьте на несколько вопросов и узнайте, что делать дальше                                                                                                    |         |        |     |   |
|                      | Начать                                                                                                    |         |        |     |   |
| ГОСУСЛУГИ Кемерово г | Профиль организации Заявления                                                                                                    | Платежи | Помощь | Q ( | - |

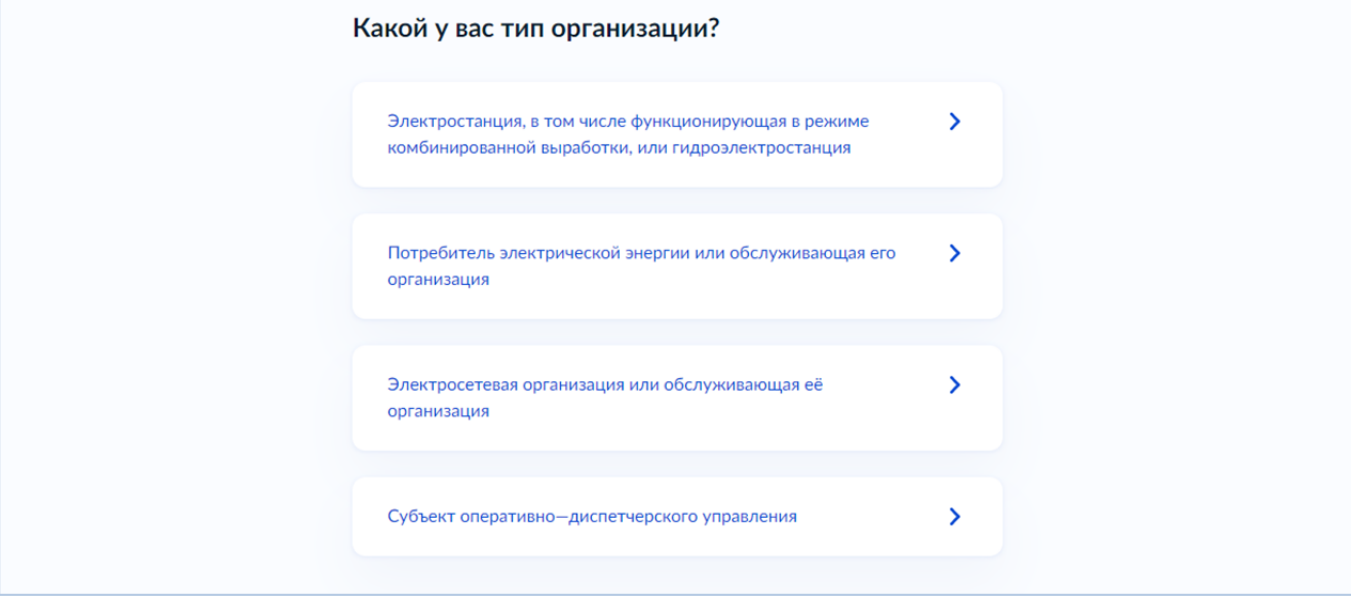

| Ξ | госуслуги | Кемерово г |                                      | Профиль организации | Заявления | Платежи | Помощь | Q | <b>•</b> |
|---|-----------|------------|--------------------------------------|---------------------|-----------|---------|--------|---|----------|
|   |           |            | < Назад<br>Выберите тип эксплуатируе | мого оборудован     | ия        |         |        |   |          |
|   |           |            | -                                    |                     | ^         |         |        |   |          |
|   |           |            | Промышленное                         |                     | _         |         |        |   |          |
|   |           |            | Грузоподъёмные краны                 |                     |           |         |        |   |          |
|   |           |            |                                      |                     |           |         |        |   |          |
|   |           |            |                                      |                     |           |         |        |   |          |

| <b>Ξ госуслуг</b> и | Кемерово г |                                                                                                    | Профиль организации                                                             | Заявления  | Платежи | Помощь | Q | <b>e</b> ~ |
|---------------------|------------|----------------------------------------------------------------------------------------------------|---------------------------------------------------------------------------------|------------|---------|--------|---|------------|
|                     |            | < <sub>Назад</sub><br>Что нужно для подачи зая                                                                                                    | вления                                                                          |            |         |        |   |            |
|                     |            | <ul> <li>Сведения о работниках, направляя</li> <li>Сведения о предыдущей проверки</li> <li>Скан или фото подтверждающего<br/>проверке знаний</li> <li>Сведения о продолжительности д</li> </ul> | емых на проверку знаний<br>е знаний<br>» документа о предыдущей<br>цублирования |            |         |        |   |            |
|                     |            | Срок исполнения<br>Услугу окажут в течение 15 рабочих дне                                                                                                    | ей                                                                              |            |         |        |   |            |
|                     |            | <b>Результат</b><br>Уведомление о результатах рассмотрен                                                                                                    | ия заявления придёт в личнь                                                     | ій кабинет |         |        |   |            |
|                     |            | Перейти к                                                                                                    | заявлению                                                                       |            |         |        |   |            |

• Далее проверяем сведения об организации и руководителе, нажимаем «Верно».

• Далее проверяем номер телефона (при необходимости редактируем), нажимаем «Верно».

• Далее проверяем электронную почту (при необходимости редактируем), нажимаем «Верно».

• Далее проверяем юридический адрес (при необходимости редактируем), нажимаем «Верно».

• Далее необходимо указать «Почтовый адрес совпадает с юридическим адресом?», если да то переходим к заполнению данных работника, если нет, вносим нужный адрес и нажимаем «Верно».

Внесение данных о работнике: «Укажите сведения о работниках, направляемых на проверку знаний», допускает внесение информации о работниках в количестве не более 5.

| Фамилия           |          |
|-------------------|----------|
| Тест              |          |
| Имя               |          |
| Тест              |          |
|                   |          |
| Отчество          |          |
| Тест              |          |
| При наличии       |          |
| Дата рождения     |          |
| 01.01.2000        | ð        |
| Паспорт РФ        |          |
| Серия             |          |
| 00 00             |          |
| llerer            |          |
| номер             |          |
| 000000            |          |
| Кем выдан         |          |
| Тест              |          |
|                   |          |
|                   | 96 / 100 |
| Дата выдачи       |          |
| 01.02.2020        | Ċ)       |
| Код подразделения |          |
| 000-000           |          |

«Укажите сведения для проверки знаний»:

| Занимаемая должность                                    |   |
|---------------------------------------------------------|---|
| Тест                                                    |   |
| Причина проверки знаний                                 |   |
| очередная                                               | ~ |
| Продолжительность дублирования                          |   |
| 1 смена                                                 | ~ |
| Уровень напряжения эксплуатируемого электрооборудования |   |
| до 1000 В                                               | ~ |
| Необходимая группа по электробезопасности               |   |
| IV                                                      | ~ |
| Категория персонала                                     |   |
| административно-технический персонал                    | ~ |
|                                                         |   |
| Продолжить                                              |   |

Затем открывается экранная форма «Где проведена предыдущая проверка знаний?»:

| В Ростехнадзоре                     | > |
|-------------------------------------|---|
| В комиссии организации-работодателя | > |

В случае прохождения предыдущей проверки знаний в Ростехнадзоре открывается экранная форма «Укажите сведения о предыдущей проверке знаний» вида:

| Номер протокола                                                |   |
|----------------------------------------------------------------|---|
|                                                                |   |
| Дата выдачи протокола                                          |   |
|                                                                | Ċ |
| Субъект РФ, наименование территориального органа Ростехнадзора |   |
|                                                                | Q |
| Комиссия, выдавшая протокол                                    |   |
|                                                                | Q |

Таким образом, при таком сценарии заявитель не прикладывает скана протокола о предыдущей проверки знаний, а указывает его реквизиты.

В случае прохождения предыдущей проверки знаний в организации работодателя:

| Дата проверки знаний                             |   |
|--------------------------------------------------|---|
|                                                  | Ē |
|                                                  |   |
| Оценка                                           |   |
| -                                                | ~ |
|                                                  |   |
| Группа по электробезопасности                    |   |
| _                                                | ~ |
|                                                  |   |
| Уровень напряжения эксплуатируемого оборудования |   |
| -                                                | ~ |
|                                                  |   |
| Категория персонала                              |   |
| _                                                | ~ |
|                                                  |   |
| Комментарий                                      |   |
|                                                  |   |
|                                                  |   |
|                                                  |   |
|                                                  |   |

Затем следует экранная форма «Какой документ хотите загрузить?». Заявитель загружает что-то одно.

| Протокол проверки знаний     | > |
|------------------------------|---|
| Журнал учёта проверки знаний | > |

Далее переходим к выбору Территориального органа и адреса проведения проверки знаний

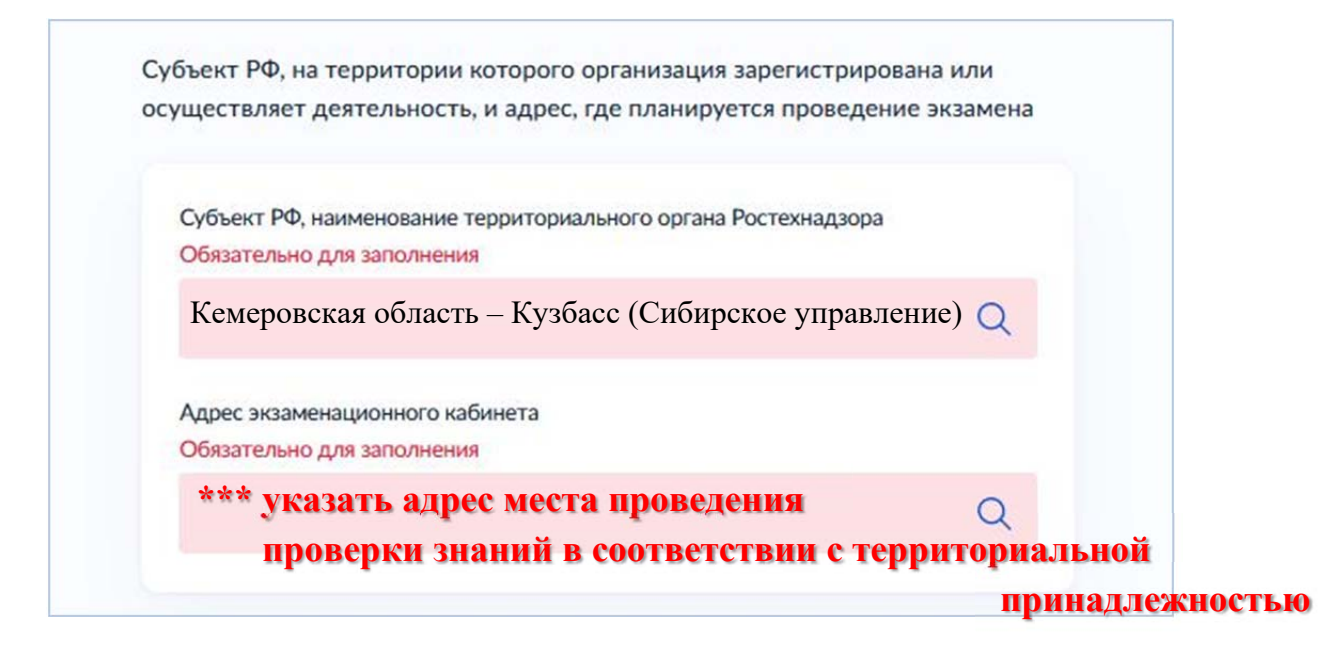